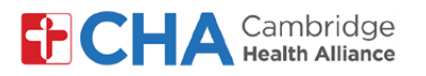

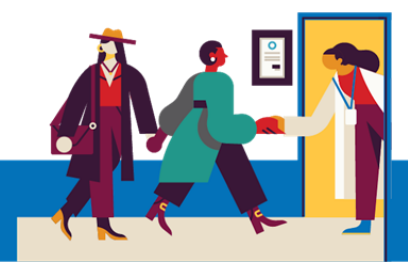

Adaptaciones para pacientes con discapacidad para su visita por video en un dispositivo móvil

#### Adaptaciones del audio

1 Subtítulos en directo

a Desde un dispositivo Android, abra Ajustes 🔯 y haga clic en Accesibilidad.

 Desplácese hacia abajo y pulse en Mejoras auditivas.

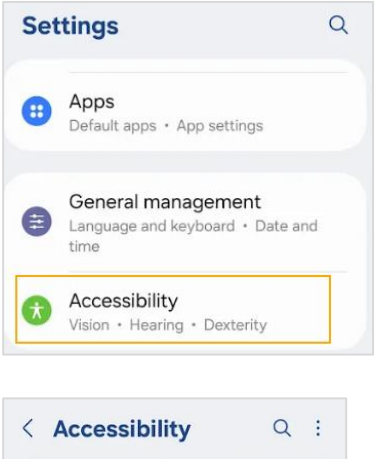

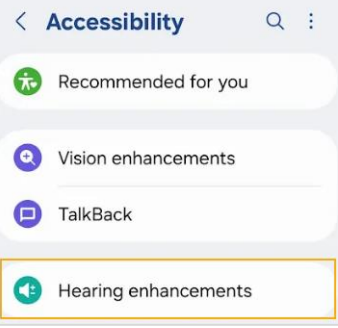

C Toque Subtítulos en directo y, luego, active la opción Usar subtítulos en

| < Hearing enhancements | ↓ Live Caption                                                                     |  |  |
|------------------------|------------------------------------------------------------------------------------|--|--|
| Real Time Text         | Live Caption detects speech on your device<br>and automatically generates captions |  |  |
| Live Transcribe        | $\bigwedge^{\circ}$                                                                |  |  |
| Live Caption           |                                                                                    |  |  |
|                        | Use Live Caption                                                                   |  |  |

\*Esto activará los subtítulos en directo en todas las aplicaciones.

#### ¿Necesita ayuda?

directo.

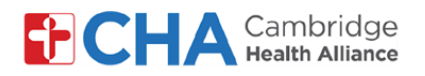

 Ahora los subtítulos en directo aparecerán dentro del video. Si es necesario, puede mover los subtítulos por la pantalla.

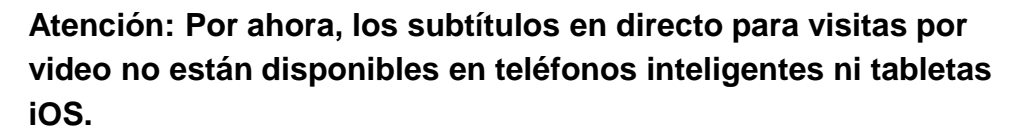

#### 2 Función de chat dentro de videovisita con Epic

Haga clic en el icono de chat en la parte superior de su videovisita para utilizar la función de chat por texto que permite enviar mensajes instantáneos durante la visita.

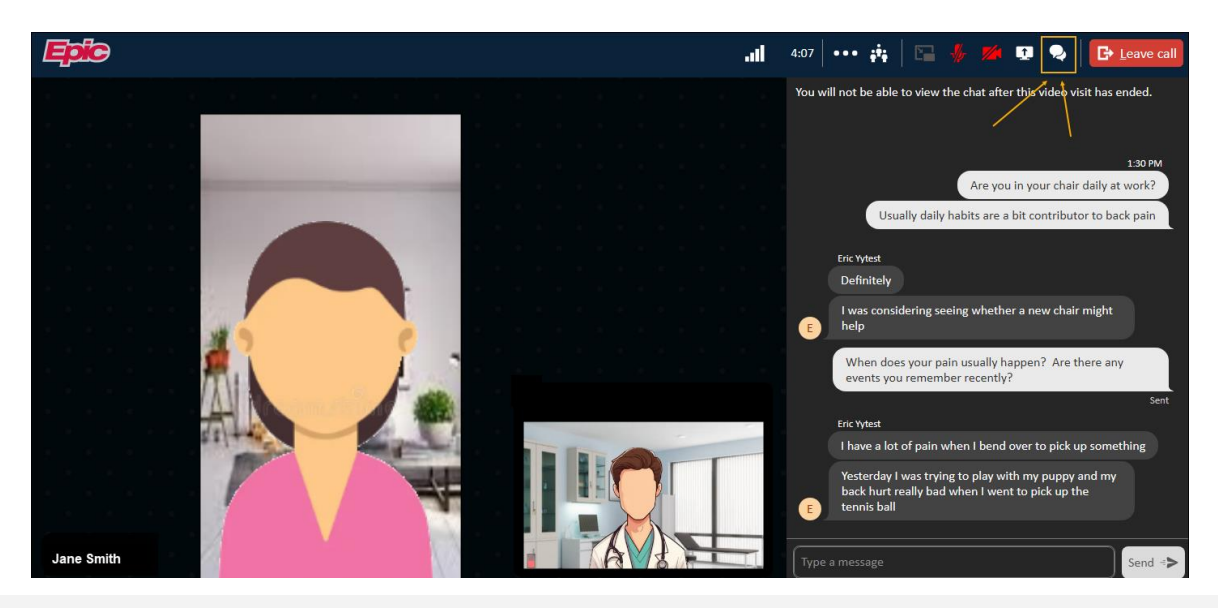

#### ¿Necesita ayuda?

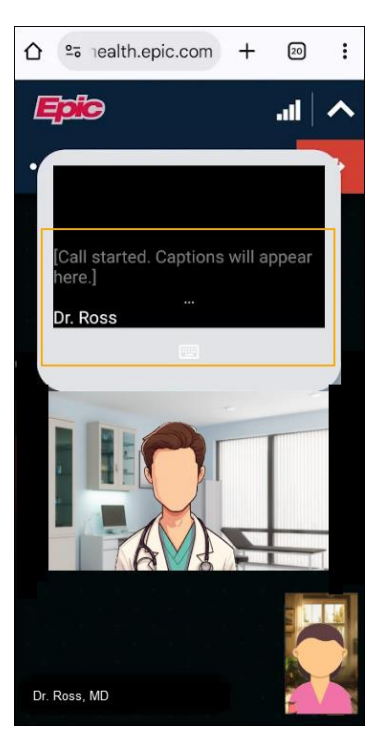

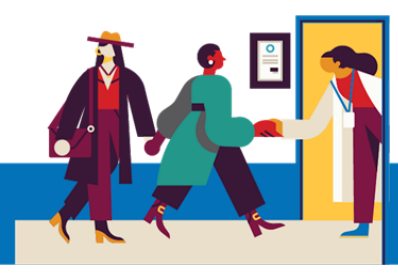

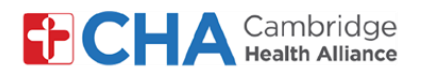

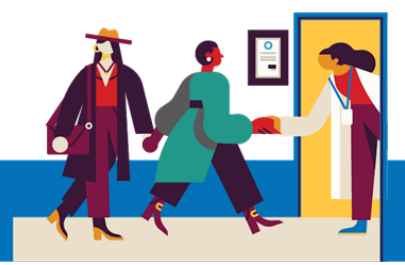

#### 3 Solicite un intérprete de lengua de señas americana (ASL)

Si es necesario, su proveedor puede solicitar que un intérprete de ASL participe en la videovisita.

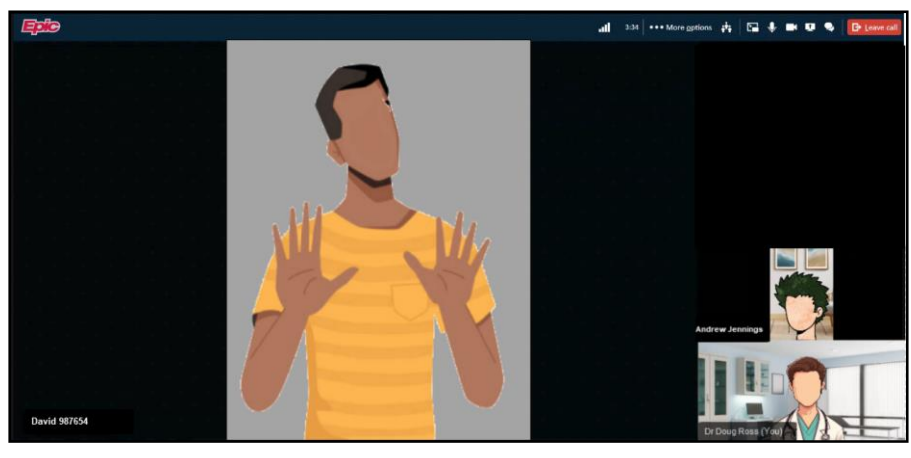

#### **Adaptaciones visuales**

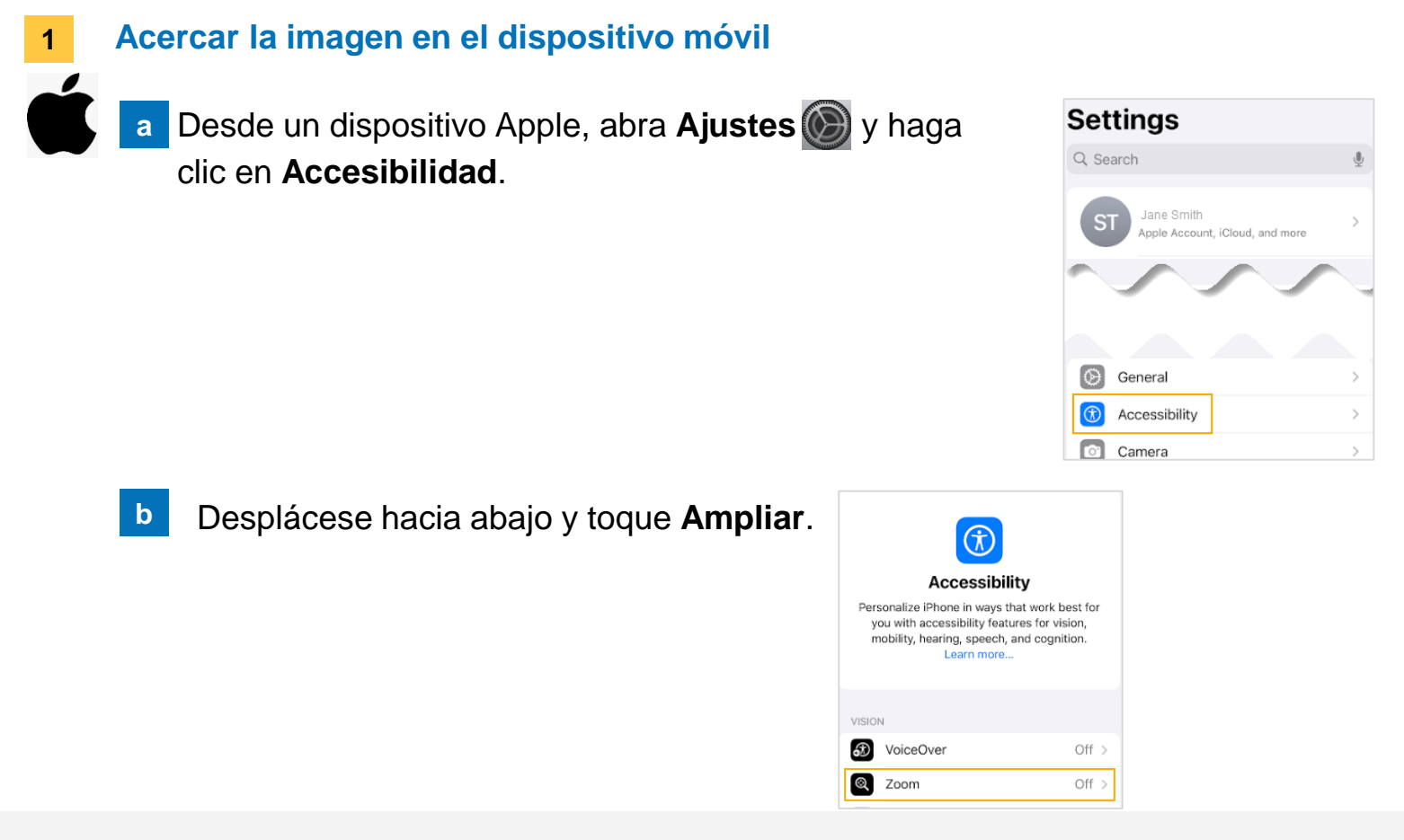

#### ¿Necesita ayuda?

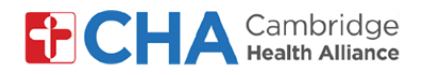

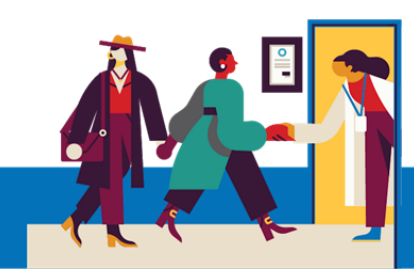

### C

#### Cambie Ampliar a la posición Activado.

\*Esto activará la ampliación en todas las aplicaciones.

| ( Access                                 | sibility                                                 | Zoom                                                                              |                           |
|------------------------------------------|----------------------------------------------------------|-----------------------------------------------------------------------------------|---------------------------|
| Zoom                                     |                                                          |                                                                                   |                           |
| Zoom m<br>· Doubl<br>· Drag t<br>· Doubl | agnifies th<br>e-tap three<br>hree finger<br>e-tap three | e entire screen:<br>fingers to zoom<br>s to move around th<br>fingers and drag to | e screen<br>o change zoom |
| Follow                                   | Focus                                                    |                                                                                   | 0                         |
| Keybo                                    | ard Short                                                | tcuts                                                                             | On >                      |
| Zoom                                     | Controlle                                                | r                                                                                 | Off >                     |
| Zoom                                     | Region                                                   | Full Scr                                                                          | een Zoom >                |
| Zoom                                     | Filter                                                   |                                                                                   | None >                    |
| Show                                     | while Mir                                                | roring                                                                            | 0                         |
| Controls<br>screen a                     | whether z<br>ind during :                                | oom appears while screen recordings.                                              | sharing your              |
| MAXIMU                                   | IM ZOOM L                                                | EVEL                                                                              |                           |
| -                                        | ) -                                                      |                                                                                   | 2.8x                      |

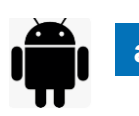

Desde un dispositivo Android, abra **Ajustes** 🔯 y haga clic en **Pantalla**.

 Desplácese hacia abajo y pulse en Ampliación de pantalla. Luego, utilice el control deslizante de la parte inferior para ampliar la imagen.

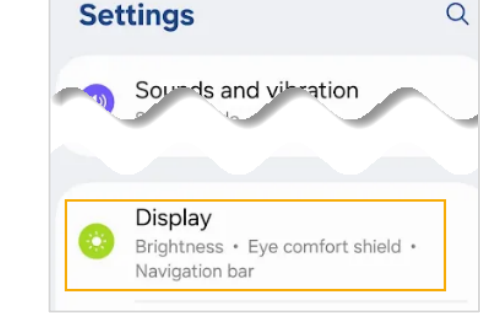

|                      | < Screen zoom                                                                                                    |
|----------------------|----------------------------------------------------------------------------------------------------|
| C Display            | Q Hey, I'm back.                                                                                                    |
| Screen mode<br>Vivid | A Welcome backl Why don't we meet on Friday?                                                                                              |
| Font size and style  | OK - re you evr - ren to                                                                                                    |
| Screen zoom          | Use the slider below to make items on your<br>screen smaller or larger. To change the size<br>of text, go to <u>Font size and style</u> . |
|                      | Screen zoom                                                                                                    |

#### ¿Necesita ayuda?

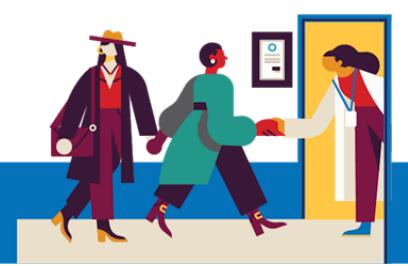

# Antes de su cita de televisita

Antes de su cita, es recomendable que prepare algunas cosas:

- ¡Consulte sus notificaciones!
   Debe haber recibido al menos una (o más) notificaciones por correo electrónico o mensaje de texto con un botón o enlace para conectarse a su visita.
- Intente conectarse unos minutos antes y seleccione "Probar hardware". Este proceso comprobará la conexión a Internet, la cámara, el micrófono y los altavoces del dispositivo que utilizará para su visita
- Recomendamos utilizar una conexión wifi potente, pero también puede funcionar con una buena conexión de datos móviles
- Busque un lugar tranquilo y cómodo donde pueda hablar con su proveedor sin interrupciones.
- Dado que Epic es una aplicación basada en la web, puede conectarse desde cualquier lugar con una conexión a Internet estable.
- Recomendamos elegir un lugar privado donde pueda cerrar la puerta, como una oficina o recámara.

### ¿Necesita ayuda?

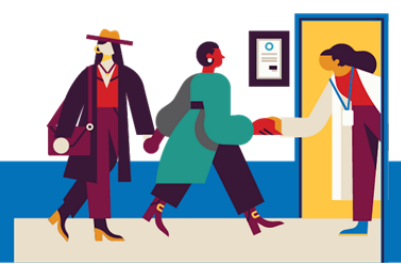

## Información del dispositivo

### Navegador de Internet

Epic Video funciona a través de un navegador de Internet. Consulte la siguiente tabla para ver los navegadores compatibles.

|                    | iOS             | Android         | Windows         | MacOS           |
|--------------------|-----------------|-----------------|-----------------|-----------------|
| Chrome 🧿           | Recommended     | Recommended     | Recommended     | Recommended     |
| Edge 💽             | Not supported   | Not recommended | Recommended     | Recommended     |
| Safari 🖌           | Recommended     | N/A             | N/A             | Recommended     |
| Firefox 🍅          | Not recommended | Not recommended | Not recommended | Not recommended |
| Opera 이            | Not supported   | Not recommended | Not recommended | Not recommended |
| Samsung Internet 💋 | N/A             | Not recommended | N/A             | N/A             |

## Aplicación MyCHArt

Para garantizar que Epic Video funcione en su dispositivo móvil, asegúrese de que tiene al menos la versión 10.3 de MyCHArt.

### ¿Necesita ayuda?